INSTRUKCJA WYPEŁNIANIA DEKLARACJI MATURALNEJ W PLANERZE DEKLARACJI MATURALNYCH Po wejściu w link przydzielony do danej szkoły deklaracje znajdują się na głównej stronie portalu !

## LICEUM OGÓLNOKSZTAŁCĄCE dla Dorosłych

Bezpośredni link do deklaracji maturalnej dla ucznia

https://deklaracja.edu.pl/3019012210Z

DANE IDENTYFIKACYJNE

KOD KLASY

KLASA III S V - 5

KLASA III s VI- 6

ABSOLWENCI Liceum Ogólnokształcącego dla Dorosłych - A

Numer w dzienniku

Wpisujecie numer w dzienniku , który przyporządkowany jest w dzienniku elektronicznym

DANE OSOBOWE

Proszę wpisać dokładne aktualne dane osobowe o które prosi system

## DANE KONTAKTOWE

Proszę wpisać dokładne aktualne dane kontaktowe o które prosi system

PRZEDMIOTY OBOWIĄZKOWE

Wybieracie język obcy

PRZEDMIOTY ROZSZERZONE

Wybieracie przedmioty, które chcecie zdawać na poziomie rozszerzonym

1 przedmiot na poziomie rozszerzonym jest obowiązkowy

Możecie wybrać do 6 przedmiotów rozszerzonych

Po wypełnieniu danych generujecie deklaracje. Wydrukowaną i podpisaną we wskazanych miejscach składacie w sekretariacie szkoły dla Dorosłych.